Centres universitaris adscrits a la

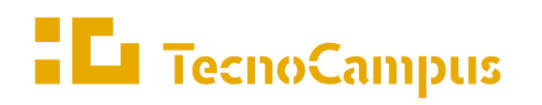

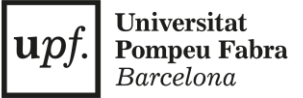

# **Guia: Com definir el teu Acord Acadèmic?**

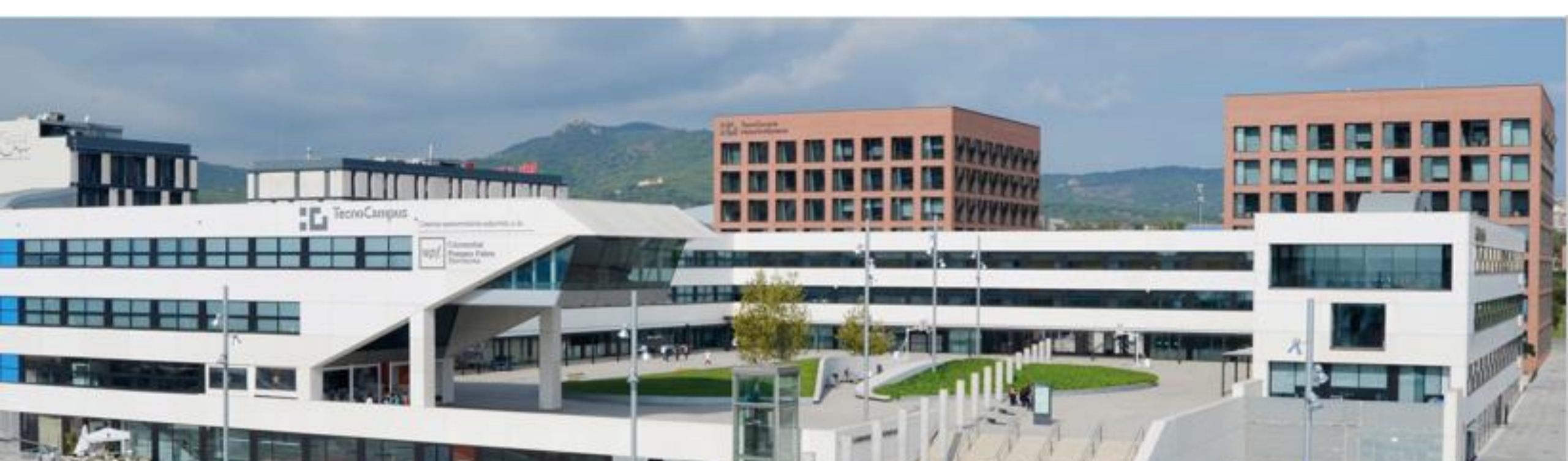

| Els | meus accessos directes   |   |
|-----|--------------------------|---|
| 0   | HORARIS ONLINE           | * |
|     | BÚSTIA                   |   |
| ₽   | CRÈDIT IMPRESSIONS 16.20 |   |
| Ē   | EXPEDIENT UPF            |   |
|     | EXPEDIENT UPC            |   |
| al  | WIFIS DISPONIBLES        | - |

Accedeix a l'eCampus del TecnoCampus i després entra al teu **Expedient UPF** 

|   | • | TecnoCampus    | upf.   | <b>Universitat</b><br><b>Pompeu Fabra</b><br>Barcelona |
|---|---|----------------|--------|--------------------------------------------------------|
| 2 |   | TecnoCampus    |        |                                                        |
| Γ |   | Iniciar sessió |        |                                                        |
|   | 4 | Usuari/a       |        |                                                        |
| [ |   | Contrasenya    |        |                                                        |
|   | 0 | Català         | ~      |                                                        |
|   |   |                |        |                                                        |
|   |   | E              | intrar |                                                        |
|   |   |                |        |                                                        |

Després **inicia sessió amb el teu usuari** per poder començar a gestionar les teves dades

## TecnoCampus

upf. Universitat Pompeu Fabra Barcelona

### TecnoCampus

3

| Procés d'accés a màster oficial >                   | Grau i Màster Oficial / Gestions de Relacions Internacionals > Sol·licitud de intercanvi O |
|-----------------------------------------------------|--------------------------------------------------------------------------------------------|
| ▶ La Teva Matrícula >                               |                                                                                            |
| Inscripció a grups no > matriculables               | Selecció d'expedient                                                                       |
| Consulta el teu expedient acadèmic                  | Centre Pla                                                                                 |
| Gestions de Relacions Internacionals                | 704 33 - Grau en Mårqueting i Comunitats Digitals                                          |
| Sol·licitud de intercanvi<br>OUTGOING               |                                                                                            |
| Sol·licita el teu Títol                             |                                                                                            |
| ■ Les Teves Enquestes >                             |                                                                                            |
| Els Teus Pagaments Pendents<br>Tarjeta dèbit/crèdit |                                                                                            |
| Gestió Pagaments Pendents                           |                                                                                            |
| e-Secretaria SGA                                    |                                                                                            |

Un cop dins, fes click a "Gestions de Relacions Internacionals" i a "Sol·licitud de intercanvi OUTGOING" i escull el teu Expedient a la dreta.

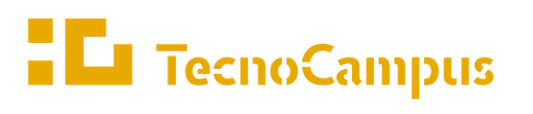

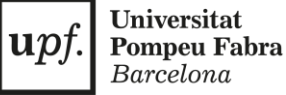

Una vegada a l'Expedient,

busca un apartat com el de la

SEGÜENT PLAÇA ASSIGNADA.

fotografia on vegis TENS LA

Veuràs que apareix una

pantalla amb informació

(universitat de destí, país,

mesos d'estada, i les dades

**D'ESTUDIS** i clica al *gadget* 

bàsica de la mobilitat

bancàries que hauràs

Dirigeix-te a **ACORD** 

omplert).

indicat.

#### TENS LA SEGÜENT PLAÇA ASSIGNADA Curs acadèmic de sortida Període Mesos d'estada 🗘 Tipus de programa d'intercanvi Universitat de destí País 🗘 Tutor assignat Estat 2022 HOCHSCHULE BREMERHAVEN Alemanya Segon semestre 1534-Roberto Dopeso Fernández Erasmus + Informació de la universitat: Dades de contacte de l'Oficina de Relacions Internacionals 🔎 Informació acadèmica: Informació: Institutional Factsheet P · Informació: Will be send to the students after the nomination Informació d'inscripció i registre: Application Form: Institutional Factsheet P · Accomodation Information: Student dormitory, shared appartment or single room apartment DADES BANCÀRIES I PERÍODE D'ESTADA Número de compte No informat Dates de l'estada No informat

ACORD D'ESTUDIS

|                                                                             |                        | Ļ                                                |                                               | -                                                | <b>L</b> I TO | ecnoCamj | DUS | u <i>pf</i> . | <b>Pompe</b><br>Barcel |
|-----------------------------------------------------------------------------|------------------------|--------------------------------------------------|-----------------------------------------------|--------------------------------------------------|---------------|----------|-----|---------------|------------------------|
|                                                                             |                        |                                                  |                                               | ——————————————————————————————————————           |               |          |     |               |                        |
|                                                                             | Àrea Personal          | <u>Assignatures a</u><br>cursar a D<br>BREMERH01 | Relació<br>Assignatures D<br>BREMERH01 - ESCS | Impressió, estat i<br>altres dades de<br>l'acord |               |          |     |               |                        |
|                                                                             | DEFINEIX L             | ESASSIGNATURES                                   | QUE CURSARÀ A D BR                            | REMERH01                                         |               |          |     |               |                        |
|                                                                             |                        |                                                  |                                               |                                                  |               |          |     |               |                        |
| Codi Assignatura                                                            | Títol de l'assignatura |                                                  |                                               |                                                  |               |          |     |               |                        |
| Codi Assignatura                                                            | Títol de l'assignatura |                                                  |                                               |                                                  |               |          |     |               |                        |
| Codi Assignatura<br>Component virtual                                       | Títol de l'assignatura |                                                  |                                               |                                                  |               |          |     |               |                        |
| Codi Assignatura<br>Component virtual<br>No V<br>Període en què s'imparteix | Títol de l'assignatura |                                                  | Crèdits Locals                                |                                                  | Crèdits Ects  |          |     |               |                        |
| Codi Assignatura<br>Component virtual<br>No V<br>Període en què s'imparteix | Títol de l'assignatura |                                                  | Crèdits Locals                                |                                                  | Crèdits Ects  |          |     |               |                        |

L'anterior pas et dirigirà a la pestanya Assignatures a cursar a (la teva universitat de destí).

Hauràs d'introduir cadascuna de les assignatures que cursaràs a la universitat de destí, indicant el codi de l'assignatura, el títol d'aquesta i si serà virtual (Component virtual SÍ) o presencial (Component Virtual NO).

#### \*Si desconeixes si l'assignatura serà virtual o presencial, selecciona No a Component Virtual!

També hauràs de dir el període en el qual s'impartirà, els crèdits que val a TecnoCampus i els crèdits que val a la universitat de destí. A l'acabar clica "Gravar". Un cop ho facis a sota podràs veure les assignatures definides i si estan relacionades o no.

### TecnoCampus

upf. Universitat Pompeu Fabra Barcelona

|                           | Codi Assignatura | Descripció              | Període d'estada | Crèdits<br>Locals | Crèdi<br>Ects |
|---------------------------|------------------|-------------------------|------------------|-------------------|---------------|
| Assignatura Relacionada 📝 |                  | Sustainable development | Primer semestre  | 3.0               | 3.0           |
| Assignatura Relacionada 📝 |                  | International marketing | Primer semestre  | 4.0               | 4.0           |
| Assignatura Relacionada 📝 |                  | HRM                     | Primer semestre  | 4.0               | 4.0           |
| Assignatura Relacionada 📝 |                  | Webdesign               | Primer semestre  | 3.0               | 3.0           |
| Assignatura Relacionada 📝 |                  | Digital marketing       | Primer semestre  | 3.0               | 3.0           |
| 🗙 Esborrar 📝              |                  | Financial accounting    | Primer semestre  | 6.0               | 6.0           |

El llistat d'assignatures definides que podràs veure si has gravat bé els canvis serà així.

# Però no totes les assignatures estaran relacionades!

Per a relacionar-les hauràs de fer el següent pas.

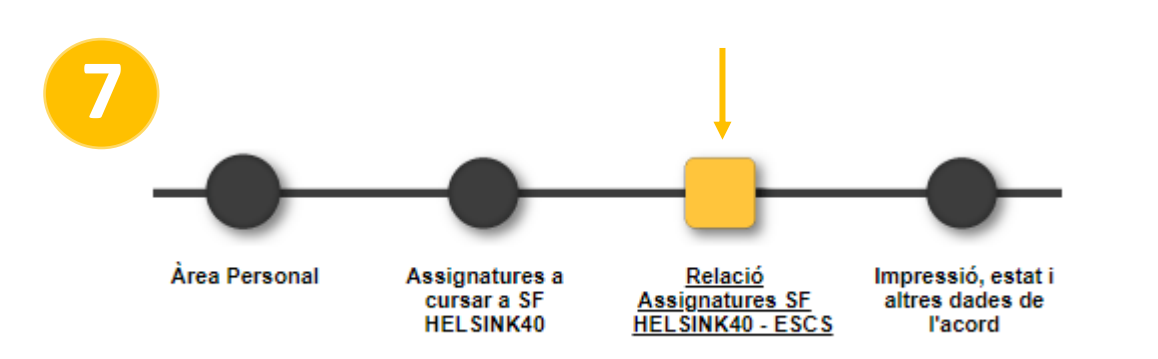

Un cop definides les assignatures hauràs de passar a la següent pestanya **Relació Assignatures (la teva universitat de destí).** 

## TecnoCampus

upf. Universitat Pompeu Fabra Barcelona

| ASSIGNATURES A B GEN | IT25 —                 |                  |
|----------------------|------------------------|------------------|
| Descripció +         | Crèdits<br>Locals<br>¢ | Crèdits<br>Ects≑ |
| Financial accounting | 6.0                    | 6.0              |
|                      |                        |                  |

Assignatures de mobilitat

| Crèdits optatius                                                | 4.0 | Optativa<br>Obligatòria | 0.0<br>4.0 | - |   |
|-----------------------------------------------------------------|-----|-------------------------|------------|---|---|
| 1013 - Gestió de la producció i les operacions 1                | 4.0 | Obligatòria             | 4.0        |   |   |
|                                                                 |     |                         |            | 4 |   |
| 1024 - Comptabilitat de costos                                  | 4.0 | Obligatòria             | 4.0        | 4 |   |
| 🗌 1025 - Inversió i finançament a curt termini                  | 6.0 | Obligatòria             | 6.0        | 4 | • |
| 027 - Direcció financera 1                                      | 6.0 | Obligatòria             | 6.0        | 4 |   |
| 1129 - Anàlisi i seguiment de la gestió. Noves tendències       | 6.0 | Obligatòria             | 6.0        | 4 |   |
| 🔲 1020 - Fiscalitat de l'empresa 1                              | 4.0 | Obligatòria             | 4.0        | 4 |   |
| 5028 - Reputació on line i identitat digital 1                  | 6.0 | Obligatòria             | 6.0        | 4 |   |
| 5032 - Mitjans digitals i audiències 1                          | 6.0 | Obligatòria             | 6.0        | 4 |   |
| 5034 - Implicacions econòmiques i socials en les xarxes socials | 6.0 | Obligatòria             | 6.0        | 4 |   |

ASSIGNATURES A ESCS

Si no trobes alguna assignatura optativa fes click aquí per a inserir-la en la llista

Assignatures del TecnoCampus

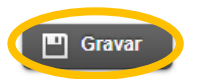

En aquesta part hauràs de relacionar les assignatures de mobilitat (a l'esquerra) amb les de TecnoCampus (a la dreta) segons el teu quadre de convalidacions validat prèviament pel teu coordinador acadèmic.

\*Si no trobes alguna assignatura optativa del teu acord de mobilitat, la pots afegir a la secció ressaltada en taronja de la dreta perquè aparegui al llistat d'assignatures del TecnoCampus.

Clica "Gravar" per guardar la selecció. Hauràs d'anar relacionant assignatura per assignatura i anar gravant.

Cada cop que gravis l'assignatura relacionada es traslladarà a la pestanya anterior com a "Assignatura Relacionada". Com es veu a la imatge del pas 6.

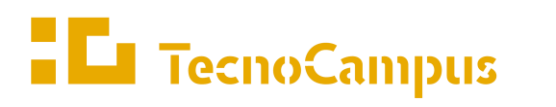

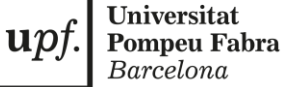

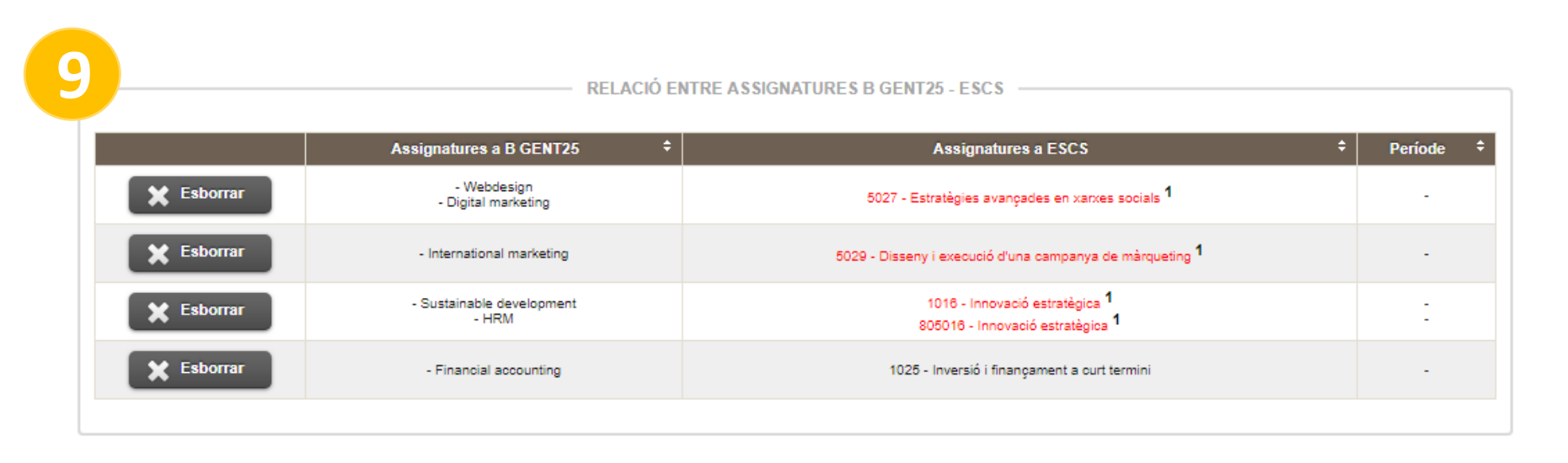

A continuació, a sota de la relació d'assignatures, trobaràs la opció d'esborrar la relació. Un cop esborrada podràs eliminar l'assignatura a la pestanya anterior.

Si simplement vols corregir la relació, l'assignatura et tornarà a aparèixer a dalt i podràs fer les modificacions pertinents.

upt

Universitat

Pompeu Fabra Barcelona

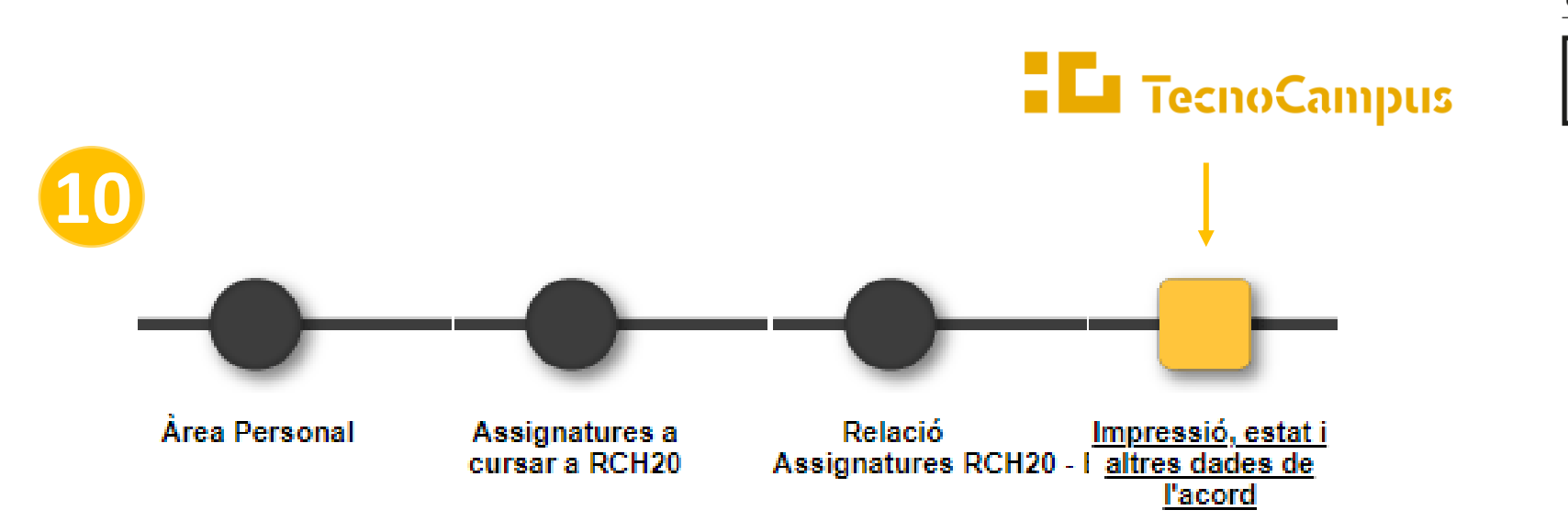

A la última pestanya, podràs descarregar elaborat el teu acord d'estudis, per tant, podràs anar directament a la pestanya Impressió, estat i altres dades de l'acord. Allà podràs completar l'apartat d'ALTRES DADES i consultar l'estat de l'acord d'estudis durant les diferents fases de l'ESTAT de l'ACORD.

Aquest últim apartat ofereix una taula resum amb les assignatures acordades i nombre de crèdits.

En aquesta mateixa pestanya també tindràs accés a l'acord en versió document i és on podràs signar-lo, descarregar-lo i imprimir-lo.

\*Recorda que el teu acord ha d'estar signat tant pel coordinador de la teva escola com per tu, per ser vàlid. Si l'acord es modifica haurà de tornar-se a signar per les dues parts.

Centres universitaris adscrits a la

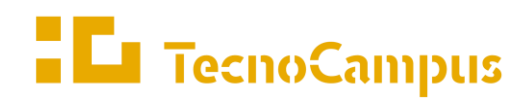

upf. Universitat Pompeu Fabra Barcelona

# Contacte

Sara Garcia | Tècnica de suport RRII | rni@tecnocampus.cat

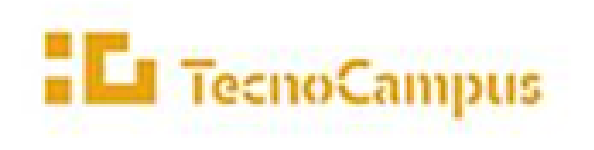

Centres universitaria adacrita a la

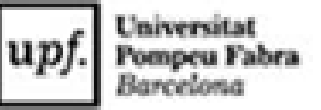

TecnoCampus Mataró-Maresme | Edifici TCM1 | Av. d'Ernest Lluch, 32 08302 Mataró (Barcelona) | Tel. 93 169 65 00 (extensió) | <u>www.tecnocampus.cat</u>